# Инструкция для студенческого голосования за проекты, направленные на Всероссийский конкурс молодежных проектов среди вузов от Саратовской государственной юридической академии

# 1. Перейти на сайт АИС «Молодежь России» <u>https://myrosmol.ru/</u>

Если у Вас уже имеется аккаунт – авторизуйтесь в нем.

Если у вас нет аккаунта – пройдите полную регистрацию или быструю регистрацию с верификацией через портал «Госуслуги».

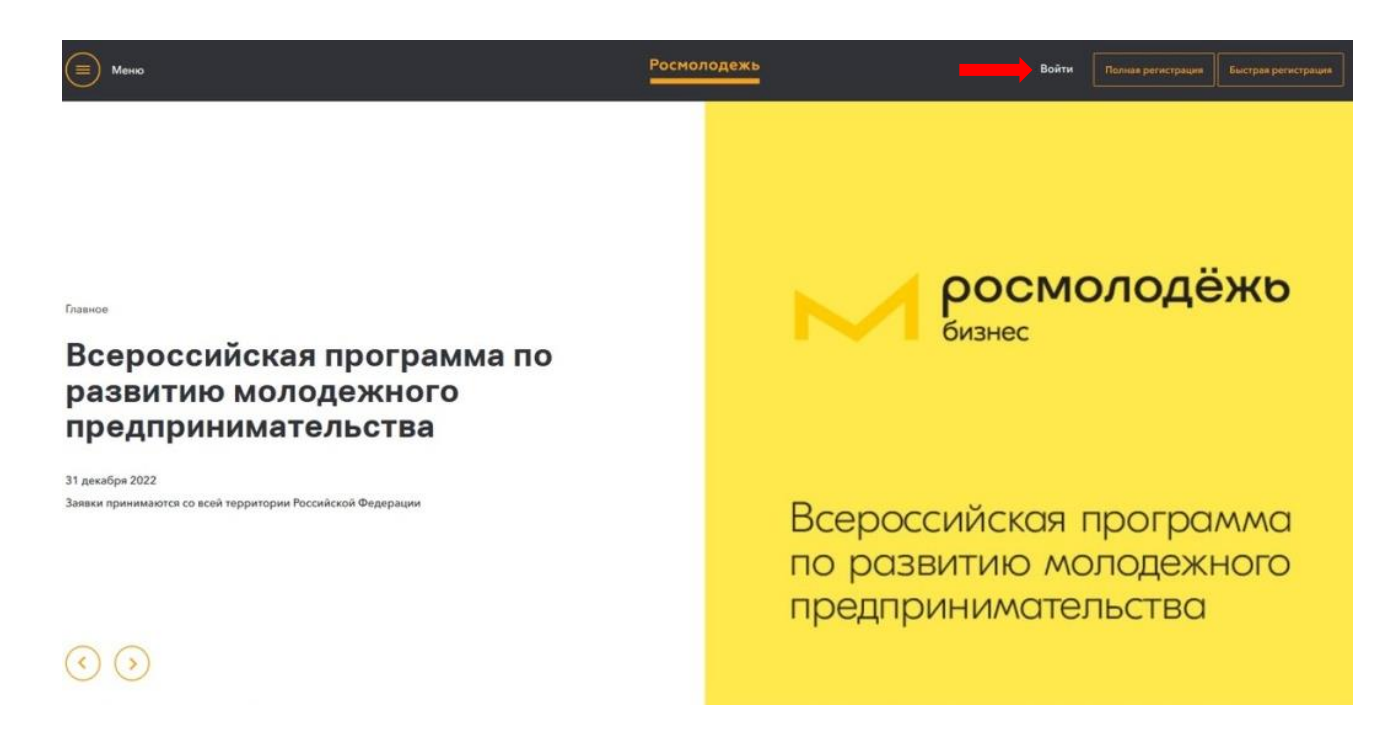

### 2. В левом боковом меню перейти в раздел «Редактировать профиль».

| — АИС - Молодежь России —        | 3                                                                                                    |
|----------------------------------|----------------------------------------------------------------------------------------------------|
|                                  |                                                                                                    |
|                                  | Уважаемые пользователи!                                                                                                    |
| r Exarepu+6ypr<br>(250 Sannos)   | Полтацени принять участие в убесто иннедилиет, сосси студетов управлой, топочий валется натью оторгой платороны. Восоге — страна волионностей. Судета вуков и учес земий сосси-его пообесконник-и-ото образования по всей Росси<br>оплужиточной модели. Победителя на в моде и дуг притиче и приглашение на стакурову и работу в ведуше российские комплинии. Репосрадия на сейте управляйор |
| Редактировать профиль            | с уважением, Администрация АИС "Молодежь России"                                                                                                    |
| Менко пользователя               | Уважаемые польм                                                                                                    |
| 🥥 Мои проекты                    |                                                                                                    |
| and a subscription of the second | Просии Вас ответить на дополнительные вопросы!                                                                                                    |
| 📮 Мои заявки                     | - Суважением, Администрация АИС "Молодекь России"                                                                                                    |
| 🔳 Мои вакансии                   |                                                                                                    |
| 🗁 Портфолио                      | Уважаемые пользователи!                                                                                                    |
|                                  | В разделе "Ваначи" доступна функция редактированная анкеп                                                                                                    |
| Компетенции                      | C YBERRHUMM, ADMINISTRALUR ANC "MONODEXE POCCIU"                                                                                                    |
| 📩 Мероприятия                    |                                                                                                    |
| 0 ORDOCH                         | Уважаемые пользователи!                                                                                                    |
| • onpoca                         | В Системе произодили обновление, в селии с этим просим Вас провесить фейлы в разделе "портфолио"                                                                                                    |
| 🖂 Обратная связь                 | В случае необходиности удалите и затручите их повторног                                                                                                    |
| 🕏 Настройки                      | С уважением, Администриция АИС "Молодежь России"                                                                                                    |
| Методические рекомендации        |                                                                                                    |
|                                  | Уважаемые пользователи!                                                                                                    |
|                                  | В разделе «Ики заеви» добалена функция отзыва заявок на мероприятие. Если ранее у вас возникии тодиости с поданей заевки и сохранением инародиации в поляк, продик Вас отозвать Вацу заявку и отравить повторно.                                                                                                    |
|                                  | С уважением, Администрация АИС "Молодекь России"                                                                                                    |

# 3. Отрыть вкладку «Образование» и заполнить поля, указанные красной стрелкой на скриншоте:

Обратите внимание, что при выборе вуза необходимо ввести наименование «Саратовская государственная юридическая академия». При правильном выборе вуза наименование должно подсвечиваться **ЗЕЛЕНЫМ** цветом.

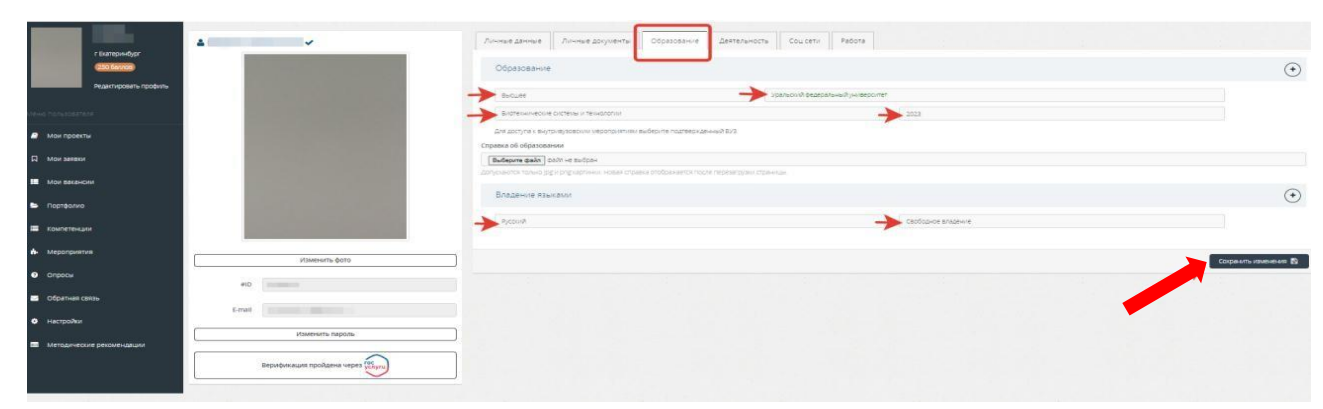

После заполнения полей нажать кнопку «Сохранить изменения».

# 4. Перейти на вкладку «Деятельность» и переключить тумблер в правое положение (зеленый цвет) хотя бы у одного из перечисленных видов деятельности:

- Инновации и стартапы;
- Содействие профориентации и карьерным устремлениям молодежи;
- Вовлечение молодежи в волонтерскую деятельность;
- Вовлечение молодежи в занятие творческой деятельностью;

• Вовлечение молодежи в здоровый образ жизни и занятия спортом, популяризация культуры безопасности в молодежной среде;

- Развитие молодежного самоуправления;
- Поддержка и взаимодействие с общественными организациями и движениями.

#### 5. После переключения нажать кнопку «Сохранить изменения».

| —АИС - Молодежь России —  | 38                                                                                                    |                                                                                                    |                     |
|---------------------------|----------------------------------------------------------------------------------------------------|----------------------------------------------------------------------------------------------------|---------------------|
|                           | 4 · ·                                                                                                    | Annue gannae Annue goyverte Objesterver Detrandots Coulors Pators                                                        |                     |
| (200 Swister)             |                                                                                                    | Участник (ниг) 7                                                                                                    |                     |
| Petaringosina rpoquela    | and the second second second second second second second second second second second second second second second                                                                                                    | Формирование российской идентичности: единства российской нашии, содействие межнультурному и межнофессиональному диалогу |                     |
| Neve hot-scenters         | the second second second second second second second second second second second second second second second se                                                                                                    | Формирование у молодежи традиционных семейных ценностей                                                                  |                     |
| 🖉 Мак проекты             | Contraction of the local division of the local division of the loc | Табота с исподежаю, находящейся в социально опасном положении                                                            |                     |
| D Mor service             | the second second second second second second second second second second second second second second second se                                                                                                    | Развитие международного и межрегионального сотрудничества                                                                |                     |
|                           |                                                                                                    | Содействие в подготовке и переподготовке специалистов в сфере государственной молодежной политики                        |                     |
| Мои вакански              |                                                                                                    | Инновации и старталы                                                                                                    |                     |
| 🖨 Πορτφατικο              | the second second second second second second second second second second second second second second second se                                                                                                    | Содействие проформентации и кармерным устремлениям молодения                                                             |                     |
| Компетенции               | and the second second se                                                                                                    | Вовлечение малодеки в волонтерскую деятельность                                                                          |                     |
| A Hannaharman             |                                                                                                    | Вовлечение молодехих в занятие творческой деятельностыю                                                                  |                     |
| н мерагриятия             | Изменить фото                                                                                                    | Патриотическое воспитание молодежи                                                                                       |                     |
| Onpocu                    | and Con-                                                                                                    | Вовлечение молодеки в здоровый образ жизни и занятия спортом, популеризация культуры безопасности в молодежной среде     |                     |
| 🖂 Обратная саязь          |                                                                                                    | Развитие молодежного самкуправления                                                                                      |                     |
| • настройки               | Email                                                                                                    | Поддержка и взаимодействие с общественными организациями и движениями                                                    |                     |
|                           | Изменить пароль                                                                                                    | Вовлечение моладеки в работу средств массовой информации                                                                 |                     |
| Методические рекомендации | Верификация пройдена через Ос                                                                                                    | Социнализация молодалии, нунадикцийся в особой заботе порадоства                                                         |                     |
|                           |                                                                                                    |                                                                                                    | Сокранить коленения |
|                           |                                                                                                    | le sur en la sur de la sur de la cara de la sur de la composition 🚽                                                      |                     |

#### 6. Далее в левом боковом меню перейти в раздел «Мероприятия».

Вы увидите «Студенческое голосование за проекты, направленные на Всероссийский конкурс молодежных проектов среди вузов» от Саратовской государственно юридической академии.

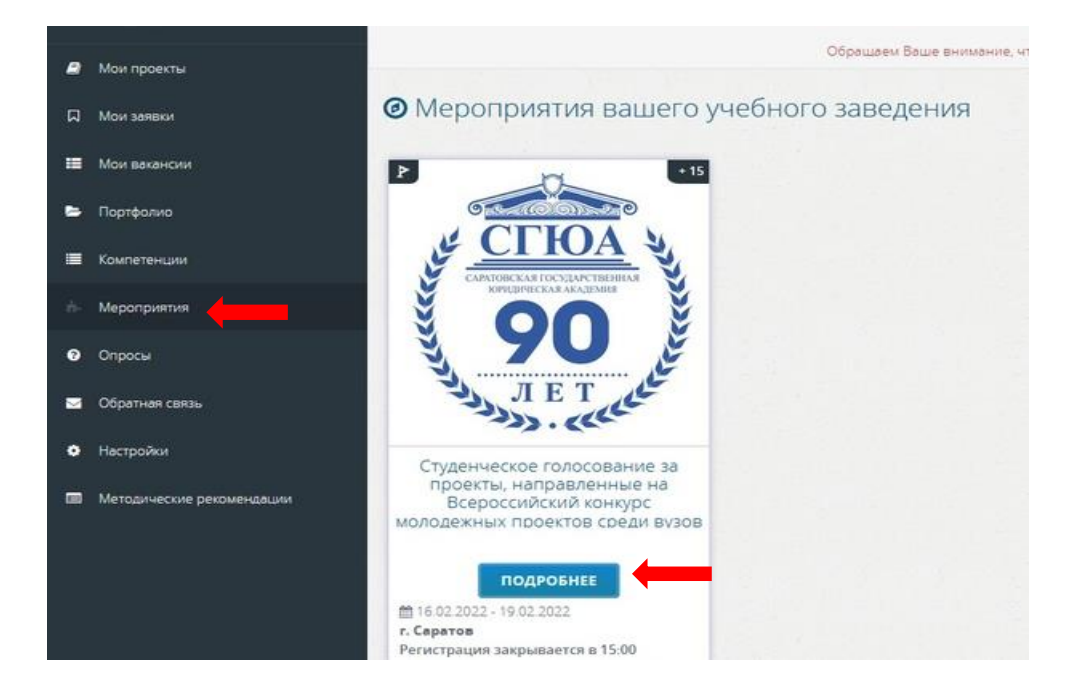

### 7. Нажать кнопку «Подробнее».

# 8. На странице голосования Вы сможете ознакомиться с кратким описанием проектов и проголосовать за один из них.

\*Голосовать можно только один раз и только за один проект. Чтобы отдать голос необходимо нажать кнопку «Подать заявку» и далее подтвердить регистрацию кнопкой «Отправить заявку».

\*Выпускники 2022 года принимать участие в голосовании не могут.

| Бозраст.                                                                               | Федеральное гоојдарственное биодкетное образовательное учреждение высшего образования "Саратовская<br>государственная коридическая академия"<br>14 - 30 |                                                            |                                                        |
|----------------------------------------------------------------------------------------|----------------------------------------------------------------------------------------------------|------------------------------------------------------------|--------------------------------------------------------|
| Положение о мероприятии:                                                               |                                                                                                    |                                                            |                                                        |
| Направления:                                                                           |                                                                                                    |                                                            |                                                        |
| <ul> <li>Вовлечение молодежи в работу средств им</li> </ul>                            | ассовой информации                                                                                                    | Развитие нолодежного семоуправления                        |                                                        |
| Вовлечение молодеки в здоровый образ за                                                | кланы и занятия спорто                                                                                                    | а, популяризация культуры безопасности в молодежной среде  | <ul> <li>Патриотическое воспитание молодежи</li> </ul> |
| Вовлечение молодежи в занятие творческ                                                 | ой деятельностью                                                                                                    | • Вовлечение молодежи в волонтерокую деятельность          |                                                        |
| Содействие проформентации и керьерных                                                  | и устренитениям молоде                                                                                                    | aut -                                                      |                                                        |
| <ul> <li>Формирование российской идентичности.</li> </ul>                              | единства российской н                                                                                                    | выки, содействие межкультурному и межконфессиональному дии | anory                                                  |
|                                                                                        |                                                                                                    |                                                            |                                                        |
|                                                                                        |                                                                                                    |                                                            |                                                        |
| мены:                                                                                  |                                                                                                    |                                                            |                                                        |
| Студенческий кластер ФГБОУ ВІ                                                          | о "сгюа"                                                                                                    |                                                            |                                                        |
| 12:30 16:02:2022 - 15:00 19:02:2022                                                    |                                                                                                    |                                                            | Подать заяве                                           |
| по москавскому времени                                                                 |                                                                                                    |                                                            |                                                        |
| В Регистрация до 15:00 19:02:2022                                                      |                                                                                                    |                                                            |                                                        |
| по московскому времени                                                                 |                                                                                                    |                                                            |                                                        |
| Центр повышения правовой гра                                                           | амотности молоде:                                                                                                    | eta.                                                       |                                                        |
| m 12:30 16.02 2022 - 15:00 19:02 2022                                                  |                                                                                                    |                                                            | Trajlarte alleran                                      |
| по московскому времени                                                                 |                                                                                                    |                                                            |                                                        |
| Perincipaune до 15:00 19:02.2022.                                                      |                                                                                                    |                                                            |                                                        |
| по московскому времени                                                                 |                                                                                                    |                                                            |                                                        |
| Образовательный трек межинс                                                            | титуского проекта                                                                                                    | фГБОУ                                                      |                                                        |
| ВО "СГЮА" - "Новые лидеры СГН                                                          | 0A"                                                                                                    |                                                            | Constraints address                                    |
| 12:30 16:02 2022 - 15:00 19:02 2022                                                    |                                                                                                    |                                                            |                                                        |
|                                                                                        |                                                                                                    |                                                            |                                                        |
| по московскому времени                                                                 |                                                                                                    |                                                            |                                                        |
| по московскому времени<br>В Регистрация до 15:00 19:02 2022                            |                                                                                                    |                                                            |                                                        |
| по москавскому времени<br>В Регистрация до 15:00-19:02.2022.<br>10 москавскому времени |                                                                                                    |                                                            |                                                        |

| Мероприятие      | Студенческое голосование за проекты, направленные на Всероссийский конкурс молодежных проектов среди вузов от ФГБОХ |                  |
|------------------|----------------------------------------------------------------------------------------------------|------------------|
| Смена            | Образовательный трек межинституского проекта ФГБОУ ВО "СПОА" - "Новые лидеры СПОА"                                  |                  |
| Дата проведения  | e 12:30 16.02 2022 no 15:00 19:02 2022                                                                              |                  |
| Иесто проведения | O Саратовская обл., г. Саратов                                                                                      |                  |
| Ваш профиль      | Развитие творческого потенциала студентов                                                                           |                  |
|                  |                                                                                                    | Отправить Заявку |